接続方法を除き基本的なアップデートの手順はTAOIと同じですので、ここでは大まかな流れを説明します

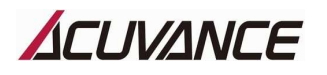

ブレインユニット アップデート手順 ①

【アップデートに必要な物】

・ブレインユニット専用アップデートUSBアダプタ(OP-15025) ・USBケーブル(TAOII付属品)
 ・WINDOWS PC(XP・Vista・7・8・8.1の32bit/64bit OSに対応しています)

1. **"TAO II 〈セカンド〉・ブレインユニット専用書き換えツール**"(TAO II 〈セカンド〉専用書き換えツールと同じものです)をPC ヘインストールしてください。

TAOIEをアップデートする際に既に書き換えツールをインストール済みの場合は、この作業は不要です。

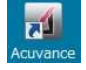

ブレインユニットのアップデートには、このアイコンで表示される書き換えツール(TAO II で使用するものと同じです)を使用します

2. ブレインユニット用ファームウェアをダウンロードしてください。

ブレインユニット専用アップデートUSBアダプタ(OP-15025)、ブレインユニットアップデートケーブル(OP-15025付属品)、USBケーブル(TAOII付属品)を、下図のように接続してください。(エアリアの電源スイッチはOFF)
 ※アップデート作業中に不意に車体が動かないよう、タイヤを浮かせた状態にしてください。

※ブレインユニット専用アップデートUSBアダプタをPCに接続すると、自動的にデバイスドライバーソフトウェアのインストールが始まり、数秒後に完了します。(ただし、アップデートデバイスキットOP-87052を既にお使いの場合は、デバイスドライバーのインストールは省略されます)

※ブレインユニットはバッテリを繋いだままアップデート作業を行うため、作業中の配線のショートには十分にご注意ください。 ※モータ及び受信機が接続されていなくても、アップデート作業は可能です。

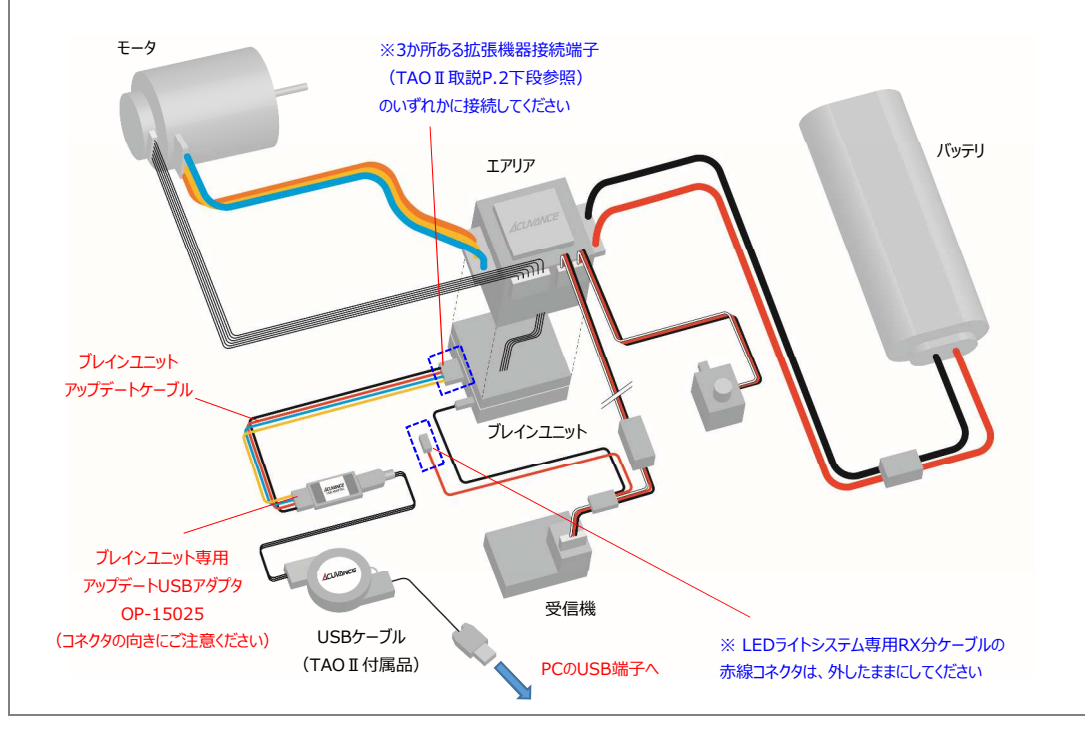

| ブレインユニット アップデート手順 ②                                                                                                    |
|----------------------------------------------------------------------------------------------------|
| 3. "TAO II 〈セカンド〉・ブレインユニット専用書き換えツール"を起動し、「機種選択」にて「Brain Unit」を選択してください。<br>(Brain Unitと表示されている側の○を左クリックしてください)<br>※この時点で、書き換えツール内の"USBアダプタ接続状態"が赤から緑に変わります。                                                                                                    |
| ▲ ×         「パージョン         ● ×         「パージョン         ● *         「パージョン         ● *         「パージョン         ● *         「パージョン         ● *         ● *         ● *         ● *         ● *         ● *         ● *         ● *         ● *         ● *         ● *         ● *         ● *         ● *         ● *         ● *         ● *         ● *         ● *         ● *         ● *         ● *         ● **         ● **         ● **         ● **         ● **         ● **         ● **         ● **         ● **         ● **         ● **         ● **         ● **         ● **         ● **         ● **         ● **         ● **         ● **         ● **         ● |
| <ul> <li>4. エアリアの電源スイッチをONにすると、書き換えツール内の"本体接続状態"が赤から緑に変わります。</li> <li></li></ul>                                                                                                    |
|                                                                                                    |

r